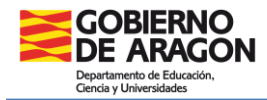

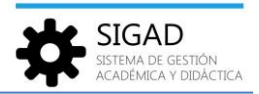

# Gestión de cierre de documentos de evaluación de LOMCE – Cursos pares

En esta ficha se va a detallar cómo proceder al cierre de los documentos, según enseñanzas, de evaluación de los cursos LOMCE en el actual **curso 2022-2023**.

Para realizar de forma correcta estos cierres se debe esperar a haber **realizado la promoción del alumnado** de estos cursos.

**Educación Primaria** 

# Destinado a:

Para el alumnado que en este curso escolar se encuentra matriculado en 2º y 4º de PRIM (LOMCE) y el que lo está en 6º de PRIM (LOMCE) y no promociona.

#### Documentos que se van a cerrar:

Expediente Académico LOMCE (Anexo I) Historial Académico LOMCE (Anexo IV)

## **Diligencias:**

Diligencia para hacer constar que con fecha 31/08/2023 se procede a dar cierre al Expediente Académico LOMCE (Anexo I) del alumno o alumna .....

Diligencia para hacer constar que con fecha 31/08/2023 se procede a dar cierre al Historial Académico LOMCE (Anexo IV) del alumno o alumna .....

# **Procedimiento SIGAD:**

#### Expediente académico

En la ventana: **Utilidades → Informes** se busca el informe "EXPED - Cierre del Expediente Académico".

| Configuración                                                                                                    | Promoción y Matrícula Grupos Aluminido Pissonal Curso Escolar Re                                                                                                    | Utkasa                                                                                                    |                                      |                                                                                                    |                                |                      |
|----------------------------------------------------------------------------------------------------|----------------------------------------------------------------------------------------------------|----------------------------------------------------------------------------------------------------|--------------------------------------|----------------------------------------------------------------------------------------------------|--------------------------------|----------------------|
| Gal<br>tradition                                                                                                    | Construction of Professor                                                                                                    | Cherry Control Sta<br>Strat CA                                                                                                    |                                      |                                                                                                    |                                |                      |
| Informes O                                                                                                    |                                                                                                    |                                                                                                    |                                      |                                                                                                    |                                |                      |
| -                                                                                                    |                                                                                                    |                                                                                                    |                                      |                                                                                                    |                                |                      |
| informes                                                                                                    |                                                                                                    |                                                                                                    |                                      |                                                                                                    |                                |                      |
| <ul> <li>Buscador</li> </ul>                                                                                                    |                                                                                                    |                                                                                                    |                                      |                                                                                                    |                                |                      |
| Nombre:                                                                                                    | expediente                                                                                                    | Grupo: Seleccione                                                                                                    | •                                    | Tipo de enseñanza: Seleccione                                                                                                    |                                | - 0                  |
|                                                                                                    |                                                                                                    |                                                                                                    |                                      |                                                                                                    |                                |                      |
|                                                                                                    |                                                                                                    |                                                                                                    |                                      |                                                                                                    |                                | O T                  |
|                                                                                                    |                                                                                                    |                                                                                                    |                                      |                                                                                                    |                                | Total Resultados: 13 |
| GRUPO                                                                                                    | NOMBRE                                                                                                    | DESCRIPCION                                                                                                    | TIPOS DE ENSEÑANZA                   | PERMISOS                                                                                                    | COMPETENCIA                    | PRIORIDAD            |
| Expediente                                                                                                    | EXPED - Cierre del Expediente Académico                                                                                                    | 107 Densitivation In                                                                                                    |                                      | A DESIGNATION & MARKED AND ADDRESS OF ADDRESS OF ADDRESS ADDRESS ADDRES                                                                                                    | Ámbito centro                  |                      |
| Tradesta                                                                                                    | Design first period from the sy Read and the second Children of Namily                                                                                                    | NULL and the state of the state of the state   | strane faictine y bloofs             | THE REPORT THE REPORT OF STREET, ST.                                                                                                    | Ámbito centro                  |                      |
| Downson in                                                                                                    | NUME, the probability of a local time default dealers for                                                                                                    | 1927, The probability includes a called the advection                                                                                                    | Central genuite months until         | 1 YO REPORTS A REPORT OF THE REPORT OF                                                                                                    | Ámbito centro                  |                      |
| Distantion of the                                                                                                    | 101021 - Taxanon in Research Analysis and Installing Statements                                                                                                    | WEAT A STREET AND A STREET AND    | Colon-Franceirour de Janveneuros Re- | TORN ADDRESS AND ADDRESS ADDRESS ADDRE | Ámbito centro                  |                      |
| Expediente                                                                                                    | EXPED - Cuerpo del Expediente Académico de Primaria                                                                                                    | 107. Name depart is inclusive at all search                                                                                                    | Educación Primaria                   | T HAR REPORT A 18 YO TO DO DOWNER, NO.                                                                                                    | Ámbito centro                  |                      |
| A CONTRACTOR                                                                                                    | the second second s | THE NAME AND ADDRESS OF A DOMESTIC OF A DOMESTIC OF A DOMEST<br>A DOMESTIC OF A DOMESTIC OF A DOMESTIC OF A DOMESTIC OF A DOMESTIC OF A DOMESTIC OF A DOMESTIC OF A DOMESTIC OF A DOMESTIC OF A DOMESTIC OF A DOMESTIC OF A DOMESTIC OF A DOMESTIC OF A DOMESTIC OF A DOMESTIC OF A DOMESTIC OF A DOMESTIC |                                      | A DEAL ADDRESS IN A REAL ADDRESS OF ADDRESS ADDRESS                                                                                                    | Ámbito centro                  |                      |
| I wante man                                                                                                    | (2000) - Interference Professionalis in Artic Addates of Disafty - Cornel in reports                                                                                                    | THE REAL AND ADDRESS OF A DESCRIPTION OF                                                                                                    | Actes (Carlotter, Classifier)        | CHERNER AND A CONTRACTOR OF                                                                                                    | Ámbito centro                  |                      |
| And in case of the local division of the local division of the loc | 1976 - Restaurse for an even of the Station of Testing and the second                                                                                                    | THE REPORT AND ADDRESS OF TAXABLE PARTY.                                                                                                    | Acres Proprieto Contracto            | TOTAL SPECTATION & 18 YOF OLD DOWNLOWS AND                                                                                                    | Ámbito centro                  |                      |
| E under ver                                                                                                    | (2010) - Remain terriligentime transmission for Alternary Billy                                                                                                    | with the manufacture of a state of the state of the state   | Vision Range in annulation           | CAR ADDRESS IN A RECYCLE ADDRESS                                                                                                    | Ámbito centro                  |                      |
| Superior and                                                                                                    | 1988 St. Research in Cognition in Academics of Communication Statement                                                                                                    | 100 Japanese Audenticities acterited acterial                                                                                                    | Robert Manhathan and Manhathan and   | T SKE SPECTRE & R. SPECIES SKEWARDS                                                                                                    | Ámbito centro                  |                      |
|                                                                                                    |                                                                                                    | strated include his book who includes the                                                                                                    | Property in California Intern        | a state advantative in an applicable advantation of the                                                                                                    | Ámbito centro                  |                      |
| And a local second                                                                                                    | restory. Recharge delite and and a second second second                                                                                                    |                                                                                                    |                                      |                                                                                                    |                                |                      |
| Expediente                                                                                                    | EXPED - Portada Expediente PRIMARIA                                                                                                    | CORD-Research and an and a special strategy                                                                                                    | Educación Primaria                   | TORN APPLICATE 2 IN THE APPLY CLASSES INTER-                                                                                                    | Ámbito centro                  |                      |
| Expediente                                                                                                    | EXPED - Portada Expediente PRIMARIA                                                                                                    | CRUMATING AND AND AND AND AND AND AND AND AND AND                                                                                                    | Educación Primaria                   | THE A REPORT OF A REPORT OF A DOMESTIC                                                                                                    | Ámbito centro<br>Ámbito centro |                      |
| Expediente                                                                                                    | EXPED - Portada Expediente PRIMARIA                                                                                                    | وجودة التركيم ولا مطلوع الطوم الماريكي<br>المثالث والمالية من مقد المالية من مول 17                                                                                                    | Educación Primaria                   | CHER REPORT A 19 YO REPORT OF A 19 YO REPORT                                                                                                    | Ámbito centro<br>Ámbito centro |                      |

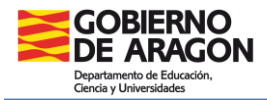

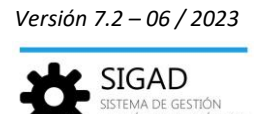

En el informe (5) se encuentra la diligencia de cierre de expediente.

Si no se hubieran impreso las otras partes del expediente, habría que imprimir a su vez la portada (7) y el cuerpo del expediente (6) teniendo en cuenta que para imprimir el cuerpo hay que ir al curso escolar correspondiente. Se puede cambiar de curso en la parte superior de la ventana o hacerlo en la parte inferior de la página.

Se seleccionará el curso: **2º**, **4º** o **6º** cuando sea necesario (alumnado que no promociona) y el grupo: se puede ir de uno en uno o seleccionar todos de vez. Si el alumno se deja en blanco se generará un PDF con todos los alumnos y alumnas del grupo o grupos.

| Current en en la m | 2022 (2022                 | - |
|--------------------|----------------------------|---|
| Curso escolar:     | 2022/2023                  |   |
| Centro:            | Carloqued 3.0 News         | Ŧ |
| lipo de enseñanza: | Educación Primaria (LOMCE) | • |
| Enseñanza:         | Educación Primaria (LOMCE) | • |
| Curso:             | 4°                         | Ŧ |
| Grupo desde:       | 4º<br>seleccione           |   |
| Grupo hasta:       | Seleccione                 | • |
| Alumno:            | Seleccione                 | • |
|                    |                            |   |

**Importante:** Imprimir el Expediente completo, firmar y sellar todas las páginas que lo requieran. Este documento se custodiará y archivará en el centro.

## Historial académico

En la ventana: Utilidades -> Informes se busca el informe "Historial Académico de Primaria".

| Configuración | Promoción y Matri     |                         |                | Personal                   |                     |                         | Utilidades  |                                                                                                    |                                                                                                    |    |    |                            |         |                                                                                                    |                                           |                                                                                                    |                     |          |      |
|---------------|-----------------------|-------------------------|----------------|----------------------------|---------------------|-------------------------|-------------|----------------------------------------------------------------------------------------------------|----------------------------------------------------------------------------------------------------|----|----|----------------------------|---------|----------------------------------------------------------------------------------------------------|-------------------------------------------|----------------------------------------------------------------------------------------------------|---------------------|----------|------|
| Estadísticas  | S:<br>Universidades   | Solicitud de<br>Tíbulos | ()<br>Informes | )<br>0.0.C                 | <b>0</b> %<br>Teres | Crear Centro<br>otra CA | <b>1</b>    | Gronowin                                                                                                    | Peñatara                                                                                                    |    |    |                            |         |                                                                                                    |                                           |                                                                                                    |                     |          |      |
| E             | portación de Ficheros |                         |                |                            | Utilidades          |                         |             | Horario                                                                                                    | 8                                                                                                    |    |    |                            |         |                                                                                                    |                                           |                                                                                                    |                     |          |      |
| Informes Ø    |                       |                         |                |                            |                     |                         |             |                                                                                                    |                                                                                                    |    |    |                            |         |                                                                                                    |                                           |                                                                                                    |                     |          |      |
|               | 3                     |                         |                |                            |                     |                         |             |                                                                                                    |                                                                                                    |    |    |                            |         |                                                                                                    |                                           |                                                                                                    |                     |          |      |
| Informes      |                       |                         |                |                            |                     |                         |             |                                                                                                    |                                                                                                    |    |    |                            |         |                                                                                                    |                                           |                                                                                                    |                     |          |      |
| Buscador      |                       |                         |                |                            |                     |                         |             |                                                                                                    |                                                                                                    |    |    |                            |         |                                                                                                    |                                           |                                                                                                    |                     |          |      |
| Nombrei       | historial             |                         |                |                            |                     |                         | Grupo:      | Selection                                                                                                    |                                                                                                    |    |    |                            | -       | Tipo de enseñanza:                                                                                                    | Seleccione                                |                                                                                                    |                     | -        |      |
|               |                       |                         |                |                            |                     |                         |             |                                                                                                    |                                                                                                    |    |    |                            |         |                                                                                                    |                                           |                                                                                                    |                     |          |      |
| Descipción:   |                       |                         |                |                            |                     |                         |             |                                                                                                    |                                                                                                    |    |    |                            |         |                                                                                                    |                                           |                                                                                                    |                     |          | 4    |
|               |                       |                         |                |                            |                     |                         |             |                                                                                                    |                                                                                                    |    |    |                            |         |                                                                                                    |                                           |                                                                                                    |                     | ٦        | , Ē  |
|               |                       |                         |                |                            |                     |                         |             |                                                                                                    |                                                                                                    |    |    |                            |         |                                                                                                    |                                           |                                                                                                    |                     |          |      |
|               |                       |                         |                |                            |                     |                         |             |                                                                                                    |                                                                                                    |    |    |                            |         |                                                                                                    |                                           |                                                                                                    | Total Resultados: 7 |          |      |
| GRUPO         | NOMBRE                |                         |                |                            |                     | DESCRIP                 | CION        |                                                                                                    |                                                                                                    |    | п  | POS DE ENSEÑANZA           |         | PERMISOS                                                                                                    |                                           |                                                                                                    | COMPETENCIA         | PRIORIDA | AD 🕣 |
|               |                       |                         |                |                            |                     |                         |             |                                                                                                    |                                                                                                    |    |    |                            |         |                                                                                                    |                                           |                                                                                                    |                     |          |      |
| Historiales   | CONTRACTOR OF         | in the second           | and states     | 100 A                      |                     | All and                 |             | -                                                                                                    | Carlot A                                                                                                    |    | Va | arios tipos de enseñanza   |         | COMPLEX PROPERTY                                                                                                    | 1000                                      | 100 B                                                                                                    | Ámbito centro       |          |      |
| Historiales   | COMPANY OF A          | 1.000                   | Constant of    | and the local diversity of |                     |                         |             |                                                                                                    | and the local division of                                                                                                    | 10 | Ed | ducación Secundaria Oblig  | atoria  | LABOR RESIDENCE                                                                                                    | NAMES AND ADDRESS OF                      | 1. Contraction 1. Contraction 1. Con | Ámbito centro       |          |      |
| Historiales   | The second second     | in street of            | C. but here    |                            |                     | 1000                    |             | 1.000                                                                                                    | 1000                                                                                                    |    | Va | arios tipos de enseñanza   |         | CAN'T POINT                                                                                                    | NY 12 12 12 12 12 12 12 12 12 12 12 12 12 | 1000                                                                                                    | Ámbito centro       |          |      |
| Historiales   | 5                     | and the second second   |                |                            |                     | 10000                   |             |                                                                                                    | and the second second sec |    | Ed | ducación Secundaria para R | Persona | Contraction of the second                                                                                                    | 0.0404.00                                 |                                                                                                    | Ámbito centro       |          |      |
| Historiales   |                       | _                       |                |                            |                     | 1000                    | in a second | -                                                                                                    |                                                                                                    |    | Ed | ducación Secundaria para R | Persona | CONTRACTOR OF SAME IN                                                                                                    | COLUMN AND                                |                                                                                                    | Ámbito autonómico   |          |      |
| Historiales   | Historial Acadé       |                         |                |                            |                     | 10.00                   | 100         | the state of the state of the s |                                                                                                    |    | Ed | ducación Primaria          |         | COMPANY REPORTS                                                                                                    | 100 Aug 100 Aug 100                       | 100 B                                                                                                    | Ámbito centro       |          |      |
| Evaluación    | Historial Acadé       | nico de Primari         | I LOMLOE       |                            |                     | 210,000                 |             |                                                                                                    |                                                                                                    |    | Ed | ducación Primaria (LOMLO   | IE)     | Colored and the second second s | COLUMN TWO IS NOT                         |                                                                                                    | Ámbito centro       |          |      |

Se procede de forma similar al expediente para la obtención del historial.

**Importante:** Se recuerda que el alumnado, a partir del curso 2023-2024, tendrá al menos dos Historiales Académicos en el mismo centro, el LOMCE (que se cierra este curso) y el LOMLOE (que se abrirá el próximo curso 23-24)

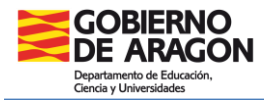

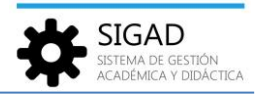

Estos documentos se entregarán a los padres, madres o representantes legales del alumnado al finalizar la etapa educativa.

En el caso de traslado del alumnado antes de finalizar la etapa, el centro de origen deberá remitir al centro de destino, a petición de este, dichos historiales junto con el resto de documentación necesaria.

#### Educación Secundaria Obligatoria

#### **Destinado a:**

Para el alumnado que en este curso escolar se encuentra matriculado en 2º de SEC (LOMCE) y el que lo está en 4º de SEC (LOMCE) y no titula.

#### Documentos que se van a cerrar:

Expediente Académico LOMCE (Anexo I) Historial Académico LOMCE (Anexo IV)

#### **Diligencias:**

Diligencia para hacer constar que con fecha 31/08/2023 se procede a dar cierre al Expediente Académico LOMCE (Anexo I) del alumno o alumna .....

Diligencia para hacer constar que con fecha 31/08/2023 se procede a dar cierre al Historial Académico LOMCE (Anexo IV) del alumno o alumna .....

## **Procedimiento SIGAD:**

#### Expediente académico

En la ventana: Utilidades → Informes se busca el informe "EXPED – Cierre del Expediente Académico".

| Configuración                       | Promoción y Matrícula Grupos Alumnado Personal Curso Escolar Re                                                 | 1 Utildades                                                                                                    |                                                                                                    |                                                                                                    |               |                      |
|-------------------------------------|----------------------------------------------------------------------------------------------------|----------------------------------------------------------------------------------------------------|----------------------------------------------------------------------------------------------------|----------------------------------------------------------------------------------------------------|---------------|----------------------|
| <b>ail</b><br>Istadision            | Sicilitude 2 Informes COCC Tarees C                                                                             | Tere Centro de Kronovin Peñalans                                                                                                    |                                                                                                    |                                                                                                    |               |                      |
|                                     | ciportación de hicheros Utilidades                                                                              | Horanos                                                                                                    |                                                                                                    |                                                                                                    |               |                      |
| Informes O                          |                                                                                                    |                                                                                                    |                                                                                                    |                                                                                                    |               |                      |
| Informes                            | 3                                                                                                    |                                                                                                    |                                                                                                    |                                                                                                    |               |                      |
|                                     |                                                                                                    |                                                                                                    |                                                                                                    |                                                                                                    |               |                      |
| Buscador                            |                                                                                                    |                                                                                                    |                                                                                                    |                                                                                                    |               |                      |
| Nombre:                             | expediente                                                                                                    | Grupo: Seleccione                                                                                                    | -                                                                                                    | Tipo de enseñanza: Seleccione                                                                                                    |               | · (1)                |
|                                     |                                                                                                    |                                                                                                    |                                                                                                    |                                                                                                    |               |                      |
|                                     |                                                                                                    |                                                                                                    |                                                                                                    |                                                                                                    |               | 1                    |
|                                     |                                                                                                    |                                                                                                    |                                                                                                    |                                                                                                    |               | Total Parultador: 12 |
|                                     |                                                                                                    |                                                                                                    |                                                                                                    |                                                                                                    |               |                      |
| GRUPO                               | NOMBRE                                                                                                    | DESCRIPCION                                                                                                    | TIPOS DE ENSEÑANZA                                                                                                    | PERMISOS                                                                                                    | COMPETENCIA   | PRIORIDAD            |
| Expediente                          | EVIED - Cierra del Evnediante Aradémico                                                                         | With Complete States                                                                                                    |                                                                                                    | THE REPORT OF THE REPORT OF                                                                                                    | Ámhito centro |                      |
| capeolente                          | CARED - Ciene del Expediente Academico                                                                          | The second second second second second                                                                                                    | And Andrew States                                                                                                    | A REAL PROPERTY OF THE PARTY OF THE PARTY OF | Ámbito centro |                      |
| Expediente                          | EXPED - Cuerpo del Expediente Académico de Bachillerato y ESO                                                   | CONTRACTOR AND AND ADDRESS OF ADDRESS ADDRESS ADDR                                                                                                    | Vertical Associate and Associate                                                                                                    | LOADER STOCKED DATE STOCK                                                                                                    | Ámbito centro |                      |
|                                     | the second second second second second second second second second second second second second second second se | The framework of the state of the state of t | formation and the formation for                                                                                                    | 1 YO & REPORT OF THE REPORT OF A DESCRIPTION                                                                                                    | Ámbito centro |                      |
| Constitute .                        | 1980 - Concer fol Departments for attribution in Principal                                                      | 20 Consultantin relativistic foreits                                                                                                    | Company in Principle                                                                                                    | A REAL POINT OF COMPANY OF A REAL POINT OF A                                                                                                    | Ámbito centro |                      |
| Transformer 1                       | TOTAL CARDS AN ADDRESS IN ADDRESS TOTAL                                                                         | 100 Converting the Advancement of the part of the                                                                                                    |                                                                                                    | 1. The rate of the balance of a line of the                                                                                                    | Ámbito centro |                      |
| Countries in                        | 1940 - Conference Andressening in Annual Parties of Section - Constation parties                                | The second second second second second second second second second second second second second second second se                                                                                                    | Alter Mathematication                                                                                                    | 1. The same service statements and same services                                                                                                    | Ámbito centro |                      |
| Designation of the                  | with the second distances in the finite states, then a second                                                   | Watching advantage of the second second                                                                                                    | Artes Attention of Cardon                                                                                                    | LOADER STOCKED DATE OF STOCK                                                                                                    | Ámbito centro |                      |
| Expediente                          | EXPED - Portada del Expediente Académico Bachillerato y ESO                                                     | The first sector and the sector sector sector is a sector of the sector of the sector  | Water Inches in a second second                                                                                                    | 1 NATION IN COMPANY AND INCOME.                                                                                                    | Ámbito centro |                      |
| To A Design                         | NAMES AND DESCRIPTION ADDRESS OF TAXABLE PARTY.                                                                 | Walky Street and the Association States and                                                                                                    | Control to reprint to Appropriate Art                                                                                                    | A REALIZED OF CONDITION AND REALIZED                                                                                                    | Ámbito centro |                      |
| In succession in the local section. | (000) - Inductorial Cognitization Institution (10)                                                              | COLUMN STREET, STREET, STREET, ST. ST.                                                                                                    | Programming Stationarity Social                                                                                                    | CONTRACTOR AND A DESCRIPTION OF A DESCRIPTION                                                                                                    | Ámbito centro |                      |
| Supplying the                       | 1977 March Statements Printers                                                                                  | of the bandward of the second states of                                                                                                    | The sector of the sector of th | 1. The rank of the second rank and the second rank                                                                                                    | Ámbito centro |                      |
| burnletter.                         | Condition Australia (CA)                                                                                        | 37 Department and a Discouting Street                                                                                                    | Comparing Descenter income Reserve                                                                                                    | COARDINE RESIDENCES                                                                                                    | Ámbito centro |                      |

En el informe (5) se encuentra la diligencia de cierre de expediente.

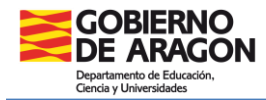

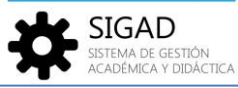

Si no se hubieran impreso las otras partes del expediente, habría que imprimir a su vez la portada (7) y el cuerpo del expediente (6) teniendo en cuenta que para imprimir el cuerpo hay que ir al curso escolar correspondiente. Se puede cambiar de curso en la parte superior de la ventana o hacerlo en la parte inferior de la página.

Se seleccionará el curso: **2**º o 4º cuando sea necesario (alumnado que no titula) y el grupo: se puede ir de uno en uno o seleccionar todos de vez. Si el alumno se deja en blanco se generará un PDF con todos los alumnos y alumnas del grupo o grupos.

| Curso escelari     | 2022 (2022                       |   |   |
|--------------------|----------------------------------|---|---|
| curso escolar:     | 2022/2023                        | • |   |
| Centro:            | Colliner 2011 Terrorite in Unet- | Ŧ |   |
| Tipo de enseñanza: | ESO (LOMCE)                      | - |   |
| Enseñanza:         | ESO (LOMCE)                      | - |   |
| Curso:             | 20                               | - | ] |
| Grupo desde:       | 2º                               |   |   |
| Grupo hasta:       | Seleccione                       | • |   |
| Alumno:            | Seleccione                       |   | • |
|                    |                                  |   |   |

**Importante:** Imprimir el Expediente completo, firmar y sellar todas las páginas que lo requieran. Este documento se custodiará y archivará en el centro.

## Historial académico

En la ventana: **Utilidades → Informes** se busca el informe "CERTIF - Historial Académico ESO y Bachillerato".

| Contiguración                                                                                                    | Promoción y Matrícula Grupos Alumnado Personal Curso Escelar                                                                                                    | Rec Utilidader                                                                                                    |                                    |                                                                                                    |               |                  |     |
|----------------------------------------------------------------------------------------------------|----------------------------------------------------------------------------------------------------|----------------------------------------------------------------------------------------------------|------------------------------------|----------------------------------------------------------------------------------------------------|---------------|------------------|-----|
| Gil<br>Institut                                                                                                    | S Contraction of the second second se | Crear Centros de Kromouin Perlataria                                                                                                    |                                    |                                                                                                    |               |                  |     |
| Búsqueda A                                                                                                    | Jumnado 🕥 LAHER, VIKTORIJA 🇿 Matricula - LAHER, VIKTORIJA - 2021/                                                                                                    | 2022 O Informes O                                                                                                    |                                    |                                                                                                    |               |                  |     |
| Informes                                                                                                    | 3                                                                                                    |                                                                                                    |                                    |                                                                                                    |               |                  |     |
| 🕑 Buscador                                                                                                    |                                                                                                    |                                                                                                    |                                    |                                                                                                    |               |                  |     |
| Nombre:                                                                                                    | historial                                                                                                    | Grupo: Seleccione                                                                                                    | -                                  | Tipo de enseñanza: Seleccione                                                                                                    |               | - 0              |     |
|                                                                                                    |                                                                                                    |                                                                                                    |                                    |                                                                                                    |               | 1 P              | 1   |
|                                                                                                    |                                                                                                    |                                                                                                    |                                    |                                                                                                    |               | Total Resultados | s 7 |
| GRUPO                                                                                                    | NOMBRE                                                                                                    | DESCRIPCION                                                                                                    | TIPOS DE ENSEÑANZA                 | PERMISOS                                                                                                    | COMPETENCIA   | PRIORIDAD        | Ð   |
| Harita                                                                                                    | 2017 - Hauto Australia at 110 y facility as stylegroup statutes                                                                                                    | Bit show with a low of the share!                                                                                                    | Nature Nature allow on Nature      | Water and a service and services                                                                                                    | Ámbito centro |                  |     |
| The second second                                                                                                    | NAME AND ADDRESS OF A DESCRIPTION OF A DESCRIPTION OF A D | teres in the statement of similar targets                                                                                                    | Advantor much have industrial      | PROPERTY AND A DESCRIPTION OF A DESCRIPTION                                                                                                    | Ámbito centro |                  |     |
| Historiales                                                                                                    | CERTIF - Historial Académico ESO y Bachillerato                                                                                                    | [3] Here information in the sector [1]                                                                                                    | interior lights all on the lights  | The second second as a special state of the second second s | Ámbito centro |                  |     |
| And in case of the local division of the local division of the loc |                                                                                                    | The Part of the Party of the Party of the Pa | Report of the second second second | A TRANSPORT & BOUNDARY SAL                                                                                                    | Ámbito centro |                  |     |
| Production -                                                                                                    | Value of Cambridge In Proceeds                                                                                                    | Dit. New Collection Providence of Providence of Providence | Advances Personal                  | A DESCRIPTION OF A DATABASE AND A DATABASE                                                                                                    | Ámbito centro |                  |     |
| Patacet                                                                                                    | This water as a maximum to maximum the                                                                                                    | Pre storage                                                                                                    | Information/Personal B/264/20-     | THE REPORT OF A DECEMBER OF A                                                                                                    | Ambito centro |                  |     |
| Fight guides                                                                                                    | Hencelal Applients in Despetation (248-24                                                                                                    | DNL Manufact                                                                                                    | Measure was been been the pair as  | CONTRACTOR OF A REPORT OF A REPORT OF A REPORT                                                                                                    | Ambito centro |                  |     |

Se procede de forma similar al expediente para la obtención del historial.

**Importante:** Se recuerda que el alumnado, a partir del curso 2023-2024, tendrá al menos dos Historiales Académicos en el mismo centro, el LOMCE (que se cierra este curso) y el LOMLOE (que se abrirá el próximo curso 23-24)

Estos documentos se entregarán a los padres, madres o representantes legales del alumnado al finalizar la etapa educativa.

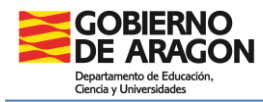

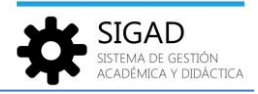

En el caso de traslado del alumnado antes de finalizar la etapa, el centro de origen deberá remitir al centro de destino, a petición de este, dichos historiales junto con el resto de documentación necesaria.

## **Bachillerato**

## **Destinado a:**

Para el alumnado que en este curso escolar se encuentra matriculado en 2º de Bachillerato (LOMCE) y no titula.

#### Documentos que se van a cerrar:

Expediente Académico LOMCE (Anexo I) Historial Académico LOMCE (Anexo IV)

## **Diligencias**:

Diligencia para hacer constar que con fecha 31/08/2023 se procede a dar cierre al Expediente Académico LOMCE (Anexo I) del alumno o alumna .....

Diligencia para hacer constar que con fecha 31/08/2023 se procede a dar cierre al Historial Académico LOMCE (Anexo IV) del alumno o alumna .....

## **Procedimiento SIGAD:**

Al tratarse de casos aislados se recomienda hacer una búsqueda primero del grupo en el que estaba matriculado el alumno o alumna.

## Expediente académico

En la ventana: Utilidades → Informes se busca el informe "EXPED – Cierre del Expediente Académico".

| Configuración      | Promoción y Matrícula Grupos Alumnado Personal Curso Escolar Re                                                                                                    | Utildader                                                                                                    |                                                                                                    |                                                                                                    |               |                      |
|--------------------|----------------------------------------------------------------------------------------------------|----------------------------------------------------------------------------------------------------|----------------------------------------------------------------------------------------------------|----------------------------------------------------------------------------------------------------|---------------|----------------------|
| Estadísticas       | Solichud de Colonador Colonador Colo | Peer Carros de<br>stra CA<br>Hostrios                                                                                                    |                                                                                                    |                                                                                                    |               |                      |
| Informes O         |                                                                                                    |                                                                                                    |                                                                                                    |                                                                                                    |               |                      |
| Informes           | 3                                                                                                    |                                                                                                    |                                                                                                    |                                                                                                    |               |                      |
| Buscador           |                                                                                                    |                                                                                                    |                                                                                                    |                                                                                                    |               |                      |
| Nombre:            | expediente                                                                                                    | Grupo: Seleccione                                                                                                    | •                                                                                                    | Tipo de enseñanza: Seleccione                                                                                                    |               |                      |
|                    |                                                                                                    |                                                                                                    |                                                                                                    |                                                                                                    |               |                      |
|                    |                                                                                                    |                                                                                                    |                                                                                                    |                                                                                                    |               |                      |
|                    |                                                                                                    |                                                                                                    |                                                                                                    |                                                                                                    |               | Total Resultados: 13 |
| GRUPO              | NOMBRE                                                                                                    | DESCRIPCION                                                                                                    | TIPOS DE ENSEÑANZA                                                                                                    | PERMISOS                                                                                                    | COMPETENCIA   | PRIORIDAD            |
| Expediente         | EXPED - Cierre del Expediente Académico                                                                                                    | WO we have been a second second second second second second second second second second second second second se                                                                                                    |                                                                                                    | CEASE RESOLUTION OF STREET, STREET, ST | Ámbito centro |                      |
| To a local         | the second second                                                                                                    | The base of some for two of the solution of the solution of th | Alter Station of Station                                                                                                    | 1. THE THIRD OF COMPANYS AS A MORE DIVISION                                                                                                    | Ámbito centro |                      |
| Expediente         | EXPED - Cuerpo del Expediente Académico de Bachillerato y ESO                                                                                                    | Of Conservation in the state of the state of | Verter familie enableme                                                                                                    | 1. The start of the start of a start of the                                                                                                    | Ámbito centro |                      |
| States Sec.        | the state of the state of the s | The proceeding and the balance of the state of the location of                                                                                                    | for the formation of the fraction of the                                                                                                    | 1. No. 2. NOT STRUCTURE AND ADDRESS OF ADDRESS OF ADDRESS OF ADDRESS ADDRESS ADDRE                                                                                                    | Ámbito centro |                      |
| Conditioning       | 1988 - Cancer for Department Australia in Advances                                                                                                    | 20 Careed and restanting the last                                                                                                    | Company Artistantia                                                                                                    | A REALIZED OF CONDUCT OR ADD INTO A CONDUCT                                                                                                    | Ámbito centro |                      |
| Transformer 1      | THE PARTY AND AN ADDRESS AND ADDRESS AND                                                                                                    | We consider the state of the problem of the state of the state of the  |                                                                                                    | COMPANY OF CAMPUS AND ADDRESS OF CAMPUS                                                                                                    | Ámbito centro |                      |
| Conditioning       | 1993 - Conference Productionales in Principalities of Namila - Carro decoupoints                                                                                                    | The second second second second second second second second second second second second second second second se                                                                                                    | differ Stationer, Station                                                                                                    | 1. The rank of the second to 5 million and                                                                                                    | Ámbito centro |                      |
| Interfactory,      | with the state of the same is the first or a local strategy of the                                                                                                    | Walk Weight and an adverse and an other                                                                                                    | And Address Control of                                                                                                    | COMPANY AND ADDRESS OF ADDRESS                                                                                                    | Ámbito centro |                      |
| Expediente         | EXPED - Portada del Expediente Académico Bachillerato y ESO                                                                                                    | The first sector to the sector sector is a sector of the sector of the s | Water from the standards                                                                                                    | 1 YO & REPORT OF A REPORT OF A REPORT OF A                                                                                                    | Ámbito centro |                      |
| To a local         | the second second                                                                                                    | With preferration and the function of the level                                                                                                    | Complementary in Approximation in                                                                                                    | A REAL POINT OF CONTRACT OF A REAL POINT OF                                                                                                    | Ámbito centro |                      |
| Incade in          | (000) - Industrial Constants Academics (C)                                                                                                    | ONLY Products & Description in Providence RD                                                                                                    | Preparation in Disalify and in the local                                                                                                    | LOGATION OF COMPACT AND INCOME.                                                                                                    | Ámbito centro |                      |
| Second and an      | 1977 Manufacture Printing                                                                                                    | ALC: NO ADDRESS OF THE R.                                                                                                    | The sector of the sector of th | A REAL POINT OF TAXABLE PARTY AND INCOME.                                                                                                    | Ámbito centro |                      |
| in a second second | the second second second second second second second second second second second second second second second se                                                                                                    | and the second second se                                                                                                    | the second second second second second second second second second second second second second second second se                                                                                                    | A REAL PROPERTY OF A DESCRIPTION OF A DESCRIPTION                                                                                                    | 1.15          |                      |
|                    | Contraction of the second second seco | The second second second second second second second second second second second second second second second se                                                                                                    |                                                                                                    | A CONTRACTOR OF A CONTRACTOR OF                                                                                                    | Ambito centro |                      |

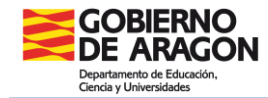

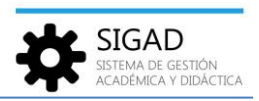

En el informe (5) se encuentra la diligencia de cierre de expediente.

Si no se hubieran impreso las otras partes del expediente, habría que imprimir a su vez la portada (7) y el cuerpo del expediente (6).

**Importante:** Imprimir el Expediente completo, firmar y sellar todas las páginas que lo requieran. Este documento se custodiará y archivará en el centro.

## Historial académico

En la ventana: Utilidades → Informes se busca el informe "CERTIF - Historial Académico ESO y Bachillerato".

| Configuración       | n Promoción y Matricula Grupos Aluminado Personal Curso Escelar   | Rec 1 Utildades                                                                                                    |                                                                                                    |                               |                                                                                                    |                   |
|---------------------|-------------------------------------------------------------------|----------------------------------------------------------------------------------------------------|----------------------------------------------------------------------------------------------------|-------------------------------|----------------------------------------------------------------------------------------------------|-------------------|
| Gil<br>Intedisticas | Conversion of Polyner                                             | Crear Caros de Konowin Pelatara<br>crea CA                                                                                                    |                                                                                                    |                               |                                                                                                    |                   |
| Búsqueda A          | Numnado 🗿 LAHER, VIKTORIJA 🧿 Matricula - LAHER, VIKTORIJA - 2021/ | 2022 O Informes O                                                                                                    |                                                                                                    |                               |                                                                                                    |                   |
| Informes            | 3                                                                 |                                                                                                    |                                                                                                    |                               |                                                                                                    |                   |
| Buscador            |                                                                   |                                                                                                    |                                                                                                    |                               |                                                                                                    |                   |
| Nombre:             | historial                                                         | Grupo: Seleccione                                                                                                    | •                                                                                                    | Tipo de enseñanza: Seleccione |                                                                                                    | - 0               |
|                     |                                                                   |                                                                                                    |                                                                                                    |                               |                                                                                                    | 0 P               |
|                     |                                                                   |                                                                                                    |                                                                                                    |                               |                                                                                                    | Total Resultados: |
| GRUPO               | NOMBRE                                                            | DESCRIPCION                                                                                                    | TIPOS DE ENSEÑANZA                                                                                                    | PERMISOS                      | COMPETENCIA                                                                                        |                   |
|                     |                                                                   |                                                                                                    |                                                                                                    |                               |                                                                                                    | PRIORIDAD         |
| Principal State     | 2015 - Handa Andrein at 100 - Incidents at Anna Antoin            | NO second second second second                                                                                                    | Nature Nature advanced Nature                                                                                                    | TRANSPORT & REPORT OF REALES  | Ámbito centro                                                                                      | PRIORIDAD         |
| Hauldes             | 2014 Havin Austria #102 (artists drawn state                      | (iii) and contraction of the base of the second second se<br>second second second second second second second second second second second second second second second second second second second second second second second second second second second second second second second second second sec                                                                                                    | Televise descentinger<br>Manufacture and best Maturities                                                                                    |                               | Ámbito centro<br>Ámbito centro                                                                     | PRIORIDAD         |
| Historiales         | CERTIF - Historial Académico ESO y Bachillerato                   | FIG., inclusion index and the shared<br>in the set of the shared interval of the shared in<br>the set of the shared interval of the shared in the<br>FIG. In the set of the shared of the<br>FIG. In the set of the shared of the<br>FIG. In the set of the shared of the<br>FIG. In the set of the shared of the<br>FIG. In the set of the shared of the<br>FIG. In the set of the shared of the<br>FIG. In the set of the set of the shared of the<br>FIG. In the set of the set of the set of the<br>FIG. In the set of the set of the set of the<br>FIG. In the set of the set of the set of the<br>FIG. In the set of the set of the set of the<br>FIG. In the set of the set of the set of the<br>FIG. In the set of the set of the set of the<br>FIG. In the set of the set of the set of the<br>FIG. In the set of the set of the set of the<br>FIG. In the set of the set of the set of the<br>FIG. In the set of the set of the set of the<br>FIG. In the set of the set of the set of the<br>FIG. In the set of the set of the set of the<br>FIG. In the set of the set of the set of the<br>FIG. In the set of the set of the<br>FIG. In the set of the set of the<br>FIG. In the set of the set of the<br>FIG. In the set of the set of the<br>FIG. In the set of the set of the<br>FIG. In the set of the set of the<br>FIG. In the set of the set of the<br>FIG. In the set of the set of the<br>FIG. In the set of the set of the set of the<br>FIG. In the set of the set of the<br>FIG. In the set of the set of the<br>FIG. In the set of the set of the<br>FIG. In the set of the set of the<br>FIG. In the set of the set of the<br>FIG. In the set of the set of the set of the<br>FIG. In the set of the set of the set of the<br>FIG. In the set of the set of the set of the<br>FIG. In the set of the set of the set of the<br>FIG. In the set of the set of the set of the set of the set of the<br>FIG. In the set of the set of the set of the set of the set of the set of the<br>FIG. In the set of the set of the set of the set of the set of the set of the set of the set of the set of the set of the set of the set of the set of the set of the set of the set of the set of the set of the set of the set of the set | Televise des ellerer<br>Monthime des Mignities<br>Versities des ellerer                                                                     |                               | Ámbito centro<br>Ambito centro<br>Ámbito centro                                                    | PRIORIDAD E       |
| Historiales         | CERTIF - Historial Académico ESO y Bachillerato                   | Hill, state-automatics-adar behavioret     English and a state of the advance     English and a state of the advance     English and a state of the advance of the advance     Text State of the advance of the Advance of the advance     Text State of the advance of the Advance of the advance     Text State of the advance of the Advance of the advance     Text State of the advance of the Advance of the advance     Text State of the Advance of the Advance of the advance     Text State of the Advance of the Advance of the Advance     Text State     Text State     Text S                                                                                                    | Aris the Averative<br>Meaning of the Manual Average<br>Arises for a state of the Arises                                                     |                               | Ámbito centro<br>Ámbito centro<br>Ámbito centro<br>Ámbito centro                                   | PRIORIDAD E       |
| Historiales         | CERTF - Historial Académico ESO y Bachillerato                    | Bit, Schwaltscher die Stadiost     Bit, Schwaltscher die Stadiost     Bit, Annel Mithiel (Schwaltscher<br>Bit, Annel Mithiel (Schwaltscher<br>Mithiel (Schwaltscher<br>Die Annel Schwaltscher<br>Die Annel Schwaltsch                                                                                                    | Perior Data Montal Terrar<br>Monetor montales a Magaine<br>Monetor data anti-activation<br>Monetor Perior a                                 |                               | Ámbito centro<br>Ámbito centro<br>Ámbito centro<br>Ámbito centro<br>Ámbito centro                  | PRIORIDAD E       |
| Historiales         | CERTIF - Historial Academics ESO y Bachillerato                   | Bit, introduction with the status II<br>box in a clinic status in a clinic line status II<br>box in a clinic status clinic status III<br>box introduction of the status III<br>box introduction of the status III<br>box introduction of the status III<br>box introduction of the status III<br>box introduction of the status IIII<br>box introduction of the status IIIIIIIIIIIIIIIIIIIIIIIIIIIIIIIIIIII                                                                                                    | Non-Item Annual Inco<br>Monitor State State (Majalita<br>Anno State Annual Inco<br>Manager Annual State<br>(Annual Print)<br>Manager Prints |                               | Ámbito centro<br>Ámbito centro<br>Ámbito centro<br>Ámbito centro<br>Ámbito centro<br>Ámbito centro | PRIORIDAD         |

Se procede de forma similar al expediente para la obtención del historial.

**Importante:** Se recuerda que el alumnado, a partir del curso 2023-2024, tendrá al menos dos Historiales Académicos en el mismo centro, el LOMCE (que se cierra este curso) y el LOMLOE (que se abrirá el próximo curso 23-24)

Estos documentos se entregarán a los padres, madres o representantes legales del alumnado al finalizar la etapa educativa.

En el caso de traslado del alumnado antes de finalizar la etapa, el centro de origen deberá remitir al centro de destino, a petición de este, dichos historiales junto con el resto de documentación necesaria.